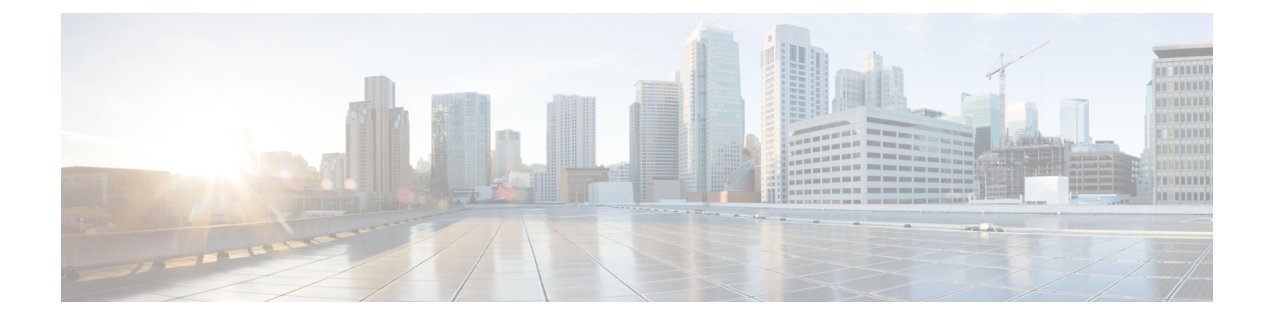

# **Start Up Configuration of the Cisco cBR Router**

This document describes the basic start up configuration tasks that must be completed on a Cisco cBR Series Converged Broadband Router.

- Prerequisites for Configuring the Cisco CMTS, on page 2
- Booting and Logging onto the Cisco CMTS, on page 3
- First Time Boot Up with ROMMON, on page 3
- Configuration Register, on page 4
- Setting Environment Variables, on page 5
- Unsetting Environment Variables, on page 5
- Booting from the TFTP on the Cisco cBR, on page 6
- Listing Supported Devices, on page 6
- Booting from the Device on the Cisco cBR, on page 7
- Setting AUTOBOOT image in ROMMON, on page 7
- Verifying the ROMMON Version, on page 8
- Resetting the Cisco cBR, on page 9
- Configuring PTP, on page 9
- File Systems, on page 16
- Verification of Hardware Bring Up, on page 17
- Gigabit Ethernet Management Interface Overview, on page 25
- Gigabit Ethernet Port Numbering, on page 25
- IP Address Handling in ROMMON and the Management Ethernet Port, on page 25
- Gigabit Ethernet Management Interface VRF, on page 26
- Common Ethernet Management Tasks, on page 26
- Viewing the VRF Configuration, on page 26
- Setting a Default Route in the Management Ethernet Interface VRF, on page 27
- Setting the Management Ethernet IP Address, on page 27
- Telnetting over the Management Ethernet Interface, on page 27
- Pinging over the Management Ethernet Interface, on page 27
- Copy Using TFTP or FTP, on page 28
- NTP Server, on page 28
- SYSLOG Server, on page 28
- SNMP-Related Services, on page 28
- Domain Name Assignment, on page 28
- DNS service, on page 29

- RADIUS or TACACS+ Server, on page 29
- VTY lines with ACL, on page 29
- Configuring the AUX Port for Network Management, on page 29
- Preprovisioning the Supervisor in the Cisco cBR Chassis, on page 30
- Configuring the Gigabit Ethernet Interface for Network Management, on page 30
- Configuring the DTI Port on the Supervisor PIC, on page 31
- Configuring the TenGigabit Ethernet Interface for Network Management, on page 32
- Connecting the New Router to the Network, on page 33
- Setting Password Protection on the Cisco CMTS, on page 34
- Recovering Lost Password on the Cisco CMTS, on page 34
- Saving Your Configuration Settings, on page 36
- Reviewing Your Settings and Configurations, on page 37
- Recovering Unresponsive Modems, on page 37

### Prerequisites for Configuring the Cisco CMTS

Complete these prerequisite steps before you power on and configure the Cisco CMTS:

- Ensure that your network supports reliable broadband data transmission. Your plant must be swept, balanced, and certified based on National Television Standards Committee (NTSC) or appropriate international cable plant recommendations. Ensure your plant meets all Data-over-Cable Service Interface Specifications (DOCSIS) downstream and upstream radio frequency (RF) requirements.
- Ensure that your Cisco CMTS is installed according to the instructions in the hardware installation guide available on Cisco.com.
- Ensure that all other required headend or distribution hub routing and network interface equipment is installed, configured, and operational (based on the supported services). This includes:
  - All routers
  - Servers ( Dynamic Host Configuration Protocol (DHCP) servers, Trivial File Transfer Protocol ( TFTP) servers, and time-of-day (ToD) servers)
  - Network management systems
  - Other configuration or billing systems
- Ensure that DHCP and DOCSIS configuration files have been created and pushed to appropriate servers so that each CM, when initialized, can:
  - Transmit a DHCP request
  - Receive an IP address
  - · Obtain TFTP and ToD server addresses
  - Download a DOCSIS configuration file (or updated software image if using Cisco uBR924 cable access routers or Cisco uBR910 cable data service units (DSUs) in your network)
- Ensure that customer premises equipment (CPE)—CMs or set-top boxes (STBs), PCs, telephones, or facsimile machines—meet requirements for your network and service offerings.
- Be familiar with your channel plan to assign appropriate frequencies. Outline your strategies for setting up bundling, if applicable to your headend or distribution hub. As appropriate, obtain:
  - Passwords
  - IP addresses
  - · Subnet masks

• Device names

After these prerequisites are met, you are ready to configure the Cisco CMTS. This includes, at a minimum:

- · Configuring a host name and password for the Cisco CMTS
- Configuring the CMTS to support IP over the cable plant and network backbone

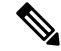

**Note** If you plan to use service-class-based provisioning, the service classes must be configured at the CMTS before CMs attempt to make a connection.

**Note** Do not configure the **logging event link-status** command during system initialization. It may take long time or even stop the standby SUP from booting up.

### **Booting and Logging onto the Cisco CMTS**

The Cisco CMTS is administered using the Cisco command interpreter, called the EXEC. You must boot and log in to the router before you can enter an EXEC command.

**Step 1** Connect to the console port on the Supervisor PIC and the Supervisor card.

**Step 2** Establish a terminal session. You can open terminal application (Hyper Terminal) on a PC as follows:

- a) Connect using: Direct to Com 1
- b) Set bits per second:9600
- c) Set data bits: 8
- d) Set parity: none
- e) Set stop bit: 1
- f) Set flow control: none

Type **no** when the following message is displayed:

```
Would you like to enter the initial dialog?[yes]: no Router>
```

### First Time Boot Up with ROMMON

The Cisco cBR-8 boots up with ROMMON on the console with 9600 baud default configuration. It boots image either from TFTP or from local device. Local devices supported include the bootflash and USB.

Example of the boot up display:

```
Initializing Hardware ... `
```

```
System Bootstrap, Version 15.5(2r)S, RELEASE SOFTWARE
Copyright (c) 1994-2015 by cisco Systems, Inc.
Current image running: Boot ROMO
Last reset cause: PowerOn
CPUID: 0x000206d7
UCODE: 0x00000710_00000000
Viper version register: 0x14121111
Set Chassis Type to 13RU
Cisco cBR-8 platform with 50331648 Kbytes of main memory
rommon 1 >
```

### **Configuration Register**

The **confreg** ROMMON command displays the configuration and allows modification of the settings.

```
rommon > confreg
          Configuration Summary
   (Virtual Configuration Register: 0x0)
enabled are:
 [ 0 ] break/abort has effect
 [ 1 ] console baud: 9600
boot: ..... the ROM Monitor
do you wish to change the configuration? y/n [n]: y
enable "diagnostic mode"? y/n [n]:
 enable "use net in IP bcast address"? y/n [n]:
enable "load rom after netboot fails"? y/n [n]:
enable "use all zero broadcast"? y/n [n]:
disable "break/abort has effect"? y/n [n]:
enable "ignore system config info"? y/n [n]:
change console baud rate? y/n [n]:
change the boot characteristics? y/n [n]:
          Configuration Summary
   (Virtual Configuration Register: 0x0)
enabled are:
 [ 0 ] break/abort has effect
 [ 1 ] console baud: 9600
boot: ..... the ROM Monitor
do you wish to change the configuration? y/n [n]:
Console baud rate options:
change console baud rate? y/n [n]: y
0=9600, 1=4800, 2=1200, 3=2400, 4=19200, 5=38400, 6=57600, 7=115200
enter rate [0]:
Boot characteristics options:
change the boot characteristics? y/n [n]: y
enter to boot:
0 = ROM Monitor
1 = the boot helper image
 2-15 = boot system
 [0]:
```

### **Setting Environment Variables**

No Environment variables are required to boot the Cisco IOS-XE image.

There are variables set by default. The ROMMON command set displays the default variables.

```
rommon > set
PS1=rommon ! >
?=0
rommon >
```

To set a variable, the format is VARIABLE="value".

Theset command displays the new variable and the sync command saves the variable to NVRAM.

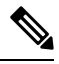

Note

If the variable value has a space in between, specify the value within quotes.

```
rommon > set
PS1=rommon ! >
?=0
rommon > IP_ADDRESS=1.2.3.4
rommon > IP_SUBNET_MASK=255.255.255.128
rommon > DEFAULT_GATEWAY=1.2.9.10
rommon > TFTP_SERVER=1.2.3.6
rommon > sync
```

## **Unsetting Environment Variables**

The **unset** ROMMON command removes the Environment variables and the **sync** command saves the variable to NVRAM.

```
rommon 1 > set
PS1=rommon ! >
?=0
BSI=0
BOOT=bootflash:cbrsup-adventerprisek9.SSA.bin,12;
RANDOM NUM=1357042312
RET 2 RTS=17:45:06 PDT Sat Dec 31 2011
RET_2_RCALTS=1325378706
rommon 2 > unset BOOT
rommon 3 > sync
rommon 4 > set
PS1=rommon ! >
?=0
BSI=0
RANDOM NUM=1357042312
RET 2 RTS=17:45:06 PDT Sat Dec 31 2011
RET 2 RCALTS=1325378706
rommon 5 >
```

### Booting from the TFTP on the Cisco cBR

ROMMON boots up with default environment variables. The BinOS image is booted up from TFTP over the management port. This requires a minimum set of environment variables: IP\_ADDRESS, IP\_SUBNET\_MASK, DEFAULT\_GATEWAY, and TFTP\_SERVER.

**Step 1** Type the **set** command and define the required environment variables.

```
rommon > set
PS1=rommon ! >
?=0
rommon > IP_ADDRESS=1.2.3.4
rommon > IP_SUBNET_MASK=255.255.255.128
rommon > DEFAULT_GATEWAY=1.2.9.10
rommon > TFTP_SERVER=1.2.3.6
rommon > sync
```

**Step 2** Type the **sync** command to save the variables to NVRAM.

rommon 6 > sync

**Step 3** Type the **boot** command to load the image.

rommon 7 > boot tftp:/tftpboot/username/cbrsup-universalk9.SSA.bin

### **Listing Supported Devices**

The dev command lists the devices supported on the router.

```
usb1: External USB drive 1 rommon 2 >
```

#### Booting from the Device on the Cisco cBR

```
      Step 1
      Type the dir bootflash: command.

      rommon > dir bootflash:
      File System: EXT2/EXT3

      12
      691955580 -rw-r--r--
      cbrsup-xe315.SSA.bin

      45
      83475 -rw-r--r--
      reload.log.20120103004502

      Step 2
      Type the boot bootflash:imagename command.
```

### Setting AUTOBOOT image in ROMMON

To set AUTOBOOT of an image from bootflash:, add the Environment Variable BOOT and then change the configuration register boot characteristics to boot and reset the system.

```
Step 1 Type the boot=bootflash:imagename command to load the image.
```

```
rommon > BOOT=bootflash:cbrsup-xe315-20150131.bin
```

**Step 2** Type the **sync** command to copy the variables to NVRAM.

```
rommon > sync
```

**Step 3** Type the **confreg** command to configure and modify the settings.

```
rommon > confreg
Configuration Summary
(Virtual Configuration Register: 0x0)
enabled are:
[ 0 ] break/abort has effect
[ 1 ] console baud: 9600
boot: ..... the ROM Monitor
do you wish to change the configuration? y/n [n]: y
enable "diagnostic mode"? y/n [n]:
enable "use net in IP bcast address"? y/n [n]:
enable "load rom after netboot fails"? y/n [n]:
enable "use all zero broadcast"? y/n [n]:
```

Step 4

disable "break/abort has effect"? y/n [n]: enable "ignore system config info"? y/n [n]: change console baud rate? y/n [n]: n change the boot characteristics? y/n [n]: y enter to boot: 0 = ROM Monitor 1 = the boot helper image 2-15 = boot system[0]: 2 Configuration Summary (Virtual Configuration Register: 0x2) enabled are: [ 0 ] break/abort has effect [ 1 ] console baud: 9600 boot: ..... image specified by the boot system commands or default to: cisco2-Cisco cBR-8 do you wish to change the configuration? y/n [n]: You must reset or power cycle for new config to take effect Type the reset command for the new configuration to take effect. rommon > reset

What to do next

### Verifying the ROMMON Version

Use the **showmon** command to display the version of ROMMON.

```
rommon > showmon
Current image running (0/1): Boot ROM0
System Bootstrap, Version 15.5(2r)S, RELEASE SOFTWARE
Copyright (c) 1994-2015 by cisco Systems, Inc.
```

```
Viper version register: 0x14121111
rommon >
```

#### **Table 1: Feature History**

| Feature Name        | <b>Release Information</b>      | Feature Description                                                                                                    |
|---------------------|---------------------------------|----------------------------------------------------------------------------------------------------|
| ROMMON Enhancements | Cisco IOS XE Dublin<br>17.12.1w | With this release, ROMMON autoupgrade takes place<br>when the existing ROMMON version is older than<br>version 16.7(9r)S. Manual ROMMON upgrade<br>continues to be supported.<br>In ROMMON version 16.7(9r)S, we remove DEV key<br>support from cBR-8 routers. You need a challenge key<br>if you need to run an engineer-signed image. |

#### **Running Private Cisco IOS XE Images**

Use the **devkey** command to get the one-time token. The Cisco support team can use that token to generate the Dev Keys(same as Dev Mode).

rommon 1 > **devkey** E7B06AE8877E3421

Once the Dev Keys are available, configure the Dev Keys in the ROMMON prompt.

```
rommon2>DEVKEY0=AE079099BADAEA16C731A667A57BC06D32586C2767631965C607C4842F62F20Erommon3>DEVKEY1=3E926BB3EE3163C805AD908305C5118E3A1F7964BE400240B7850EAFC9773C6Frommon4>DEVKEY2=D9353C68B75EF526957D95E773A8E680AEE81E7C1DFCC2A56F2AF1B257B075CArommon5>DEVKEY3=07E48CFF98697CEA4129AF04894C7BC160DB552152B4A05210674CA38F08B247rommon7>DEVKEY4=E4D29277DC246F0427D711360E36B193BB9D2969F0B42EF5EE5019E7C80E0535rommon8>DEVKEY5=D45CC1D9B50FED89B17D1674938F9BD7AE1F10F23A46EB95FED5F5593D717F46rommon9>DEVKEY6=2778650684521852B0EFA3B5D95F92A3729F3A99645B802ACA781AA243BFC965rommon10>DEVKEY7=F5FA33BC31755EAD97EC376509D52FE89D397B119CE59D26EE310E0DF562003B
```

After setting the Dev Key, you can only boot a private IOS image once.

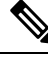

**Note** Saving tokens in the ROMMON environment does not work. It is necessary to generate the token every time a private image needs to run.

### **Resetting the Cisco cBR**

Use the reset command to soft reset the Supervisor.

```
rommon > reset
Resetting ......
Initializing Hardware ...`
System Bootstrap, Version 15.5(2r)S, RELEASE SOFTWARE
Copyright (c) 1994-2015 by cisco Systems, Inc.
Current image running: Boot ROM0
Last reset cause: LocalSoftware
CPUID: 0x000206d7
UCODE: 0x00000710_00000000
Viper version register: 0x14121111
Set Chassis Type to 13RU
Cisco cBR-8 platform with 50331648 Kbytes of main memory
rommon >
```

### **Configuring PTP**

The Cisco cBR supports Precision Time Protocol (PTP) boundary or ordinary clock (OC) subordinate mode when connected to the Ethernet ports of the DPIC card or Supervisor PIC card. This topic provides you with

a an overview of PTP, configuration options, commands to verify the configuration settings, and configuration examples.

Cisco cBR supports DPIC PTP subordinate configuration with the following restraints:

- Only subordinate mode is supported.
- Only one-step timestamping is supported

#### **Overview of PTP**

Precision Time Protocol (PTP) is a packet-based two-way message exchange protocol for synchronizing clocks between nodes in a network, thus providing an accurate time distribution over a network. PTP support is based on the IEEE 1588-2008 standard.

IEEE Standard 1588-2008 defines a method for distributing time around a network using the Precision Time Protocol (PTP) version 2. IEEE 1588-2008 is designed to provide precise timing and synchronization over packet-based Ethernet infrastructures without layer-1 support along the clocking path. PTP ensures that the best available clock is selected as the source of time (the grandmaster clock) for the network and that other clocks in the network are synchronized to the grandmaster.

PTP consists of two parts:

- The port state machine and the best primary clock algorithm: Provides a method to determine which
  ports in the network run as primary (providing time to other clocks to the network), which runs as
  subordinate (receiving time from other clocks in the network), and which are passive (neither primary
  nor subordinate).
- Mechanisms for subordinate ports to calculate the difference between the time of their own clocks and the time of their primary clock. To calculate the differences, PTP uses delay request and response mechanism and a peer delay mechanism.

An overview of clock synchronization is explained.

#### Figure 1: Clock Synchronization

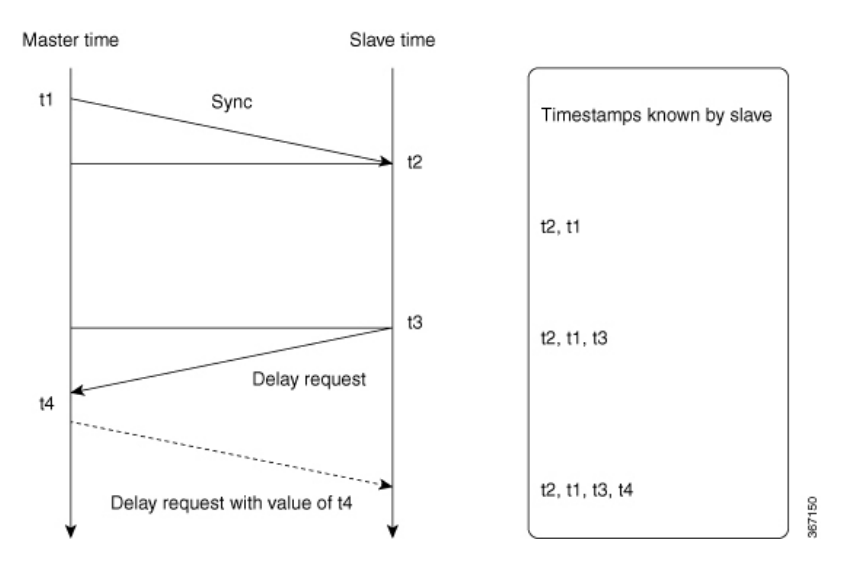

After the primary-subordinate clock hierarchy is established, the clock synchronization process starts. The message exchange occurs in this sequence:

- 1. The primary clock sends a sync message. The time at which the sync message leaves the primary is time-stamped as t1.
- 2. The subordinate clock receives the sync message and is time-stamped as t2.
- 3. The subordinate sends the Delay request, which is time-stamped as t3 when it leaves the subordinate, and as t4 when the primary receives it.
- 4. The primary responds with a Delay request that contains the time stamp t4.

PTP employs a hierarchy of clock types to ensure that precise timing and synchronization is maintained between the source and the numerous PTP clients that are distributed throughout the network. The types of clock are the following:

Grandmaster clock

This clock is the highest-ranking clock within its PTP domain. PTP grandmasters can be deployed as either standalone devices or as plug-in modules or "blades" that can be integrated into an existing synchronization supply unit (SSU) or building integrated timing supply (BITS) shelf. Grandmasters are the primary reference source (PRS) for all other PTP elements within their PTP domain.

· Primary clock

The PTP primary has a precise clock, from a PRC or GPS. This clock drives the timestamp engine to derive accurate timestamps. The primary hosts PTP sessions with several subordinates.

· Subordinate clock

The subordinate is a network element that can recover the (Frequency and phase) clock from the timestamps that are obtained by messages that are exchanged with the PTP primary clock.

· Boundary clock

The Boundary clock acts as both PTP primary and subordinate. It is a subordinate to a grandmaster and derive the reference from the grandmaster. It then starts its own PTP sessions with several downstream subordinates. The advantage of placing a boundary clock is that it mitigates the number of network hops and resulting delays that occur in the packet network between the grandmaster and subordinates.

Transparent clock

They maintain precise internal clocking by measuring the exact time difference between the packet entry and exit and the correction field of PTP packet is updated accordingly. Hence, the delay that is introduced by the node will not affect the PTP subordinate.

#### PTP on Supervisor 250 Interfaces

Cisco cBR functions as a PTP subordinate when it has Supervisor 250 (CBR-SUP-250G) ports that are combined to form a port channel with an IPv6 address.

In this scenario, the Cisco cBR router locks with the remote PTP server which is also configured with an IPv6 address, through the port channel.

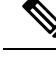

Note

You can configure a maximum of two clock sources for PTP. If you configure three or more clock sources, the *ptpd\_mcp\_rp* process crashes when the PTP reaches the *PHASE ALIGNED* state.

#### Configure PTP Subordinate Through DPIC

#### Before you begin

You can configure PTP ports on Cisco cBR through the DPIC.

Configure the PTP subordinate using one of the following options:

Subordinate mode with single source

```
config terminal
  ptp clock ordinary domain <domain id>
  servo tracking-type R-DTI
  clock-port <name> slave
  delay-req interval < Interval>
  sync interval < Interval>
  sync one-step
  transport <ipv4/ipv6> unicast interface <loopback name> negotiation
  clock source <clock ip>
```

Subordinate mode with single source with profile G8275.2

```
config terminal
  ptp clock ordinary domain <domain id>
  servo tracking-type R-DTI
  clock-port <name> slave profile g8275.2
  delay-req interval < Interval>
  sync interval < Interval>
  sync one-step
  transport <ipv4/ipv6> unicast interface <loopback name> negotiation
  clock source <clock ip>
```

#### Subordinate mode with multiple clock source

```
config t
ptp clock ordinary domain <domain id>
servo tracking-type R-DTI
clock-port <name> slave
delay-req interval < Interval>
sync interval < Interval>
sync one-step
transport <ipv4/ipv6> unicast interface <loopback name> negotiation
clock source <clock ip>
clock source <clock ip> <local priority>
```

• Subordinate mode with multiple clock source with profile G8275.2

```
config t
ptp clock boundary domain <domain id>
servo tracking-type R-DTI
clock-port <name> profile g8275.2
delay-req interval < Interval>
sync interval < Interval>
sync one-step
transport ipv6 unicast interface <loopback name> negotiation
```

```
clock source <clock ip>
clock-port <name> profile g8275.2
delay-req interval < Interval>
sync interval < Interval>
sync one-step
transport ipv6 unicast interface <loopback name> negotiation
clock source <clock ip>
```

#### Configure Cisco cBR as PTP Subordinate

You can configure the Cisco cBR router to function as a PTP subordinate. The cBR router must have Supervisor 250 cards with an IPv6 port channel. Use the following sample commands to configure the router.

**Step 1** Configure a port-channel on the Cisco cBR router using the following sample command:

```
router#config port-channel 16
    cmts.config('''
        interface port-channel 16
        ip address %s 255.255.0
        ipv6 address %s/64
        no shut
    ''' % (ipaddr_portchannel,ipaddr_portchannel_ipv6))
```

**Step 2** Configure the two ports that belong to this port-channel using the following sample command:

For example, you can configure one port on SUP-A and another port on SUP-B:

```
router#config port
    cmts.config('''
        interface %s
        channel-group 16
        no shut
    ''' % cbr1588_mainint)
```

Configure the port-channel on the peer switch using the commands in Step 1.

```
Step 3 Configure PTP on Cisco cBR using the following sample command:
```

```
router#sh run | sec ptp
ptp clock ordinary domain 55
servo tracking-type R-DTI
clock-port dp-ptp slave
  delay-req interval -4
  sync interval -5
  sync one-step
  transport ipv6 unicast interface Lo1588 negotiation
  clock source ipv6 2001:10:90:3::93
```

**Step 4** Verify the configuration by pinging the PTP server IPv6 address.

The source is Lo1588 interface.

#### Verifying PTP Subordinate Configuration

You can verify the PTP subordinate configuration by going through the following steps.

**Step 1** Verify the PTP configuration by running the **show run** | **se ptp** command.

#### Example:

```
router# show run | se ptp
ptp clock ordinary domain 55
servo tracking-type R-DTI
clock-port slave-from-903 slave
delay-req interval -5
sync interval -5
sync one-step
transport ipv4 unicast interface Lo1588 negotiation
clock source 10.90.3.93
```

**Step 2** To verify the PTP clock working state, use the **show ptp clock running** command.

The state PHASE\_ALIGNED confirms a successful locking.

#### Example:

| router# show pt        | p clock runni  | .ng       |           |       |                |            |
|------------------------|----------------|-----------|-----------|-------|----------------|------------|
| PTP Ordinary Cl        | lock [Domain 5 | 5]        |           |       |                |            |
| State                  | Ports          | Pkts sent | Pkts rcvo | i R   | edundancy Mode |            |
| PHASE_ALIGNED          | 1              | 68938     | 138822    | Н     | ot standby     |            |
| PORT SUMMARY           |                |           |           |       |                |            |
| PTP Master             |                |           |           |       |                |            |
| Name                   | Tx Mode        | Role      | Transport | State | Sessions       | Port Addr  |
| slave-from-903<br>L06# | unicast        | slave     | Lo1588    | Slave | 1              | 10.90.3.93 |

#### **PTP Subordinate Configuration Examples**

The PTP subordinate example configurations are as follows:

• PTP subordinate mode with ipv4

```
config t
ptp clock ordinary domain 0
servo tracking-type R-DTI
clock-port slave-from-903 slave
delay-req interval -5
sync interval -5
sync one-step
transport ipv4 unicast interface Lo1588 negotiation
clock source 10.90.3.93
```

PTP subordinate mode with ipv6

```
config t
ptp clock ordinary domain 0
servo tracking-type R-DTI
clock-port slave-from-903 slave
delay-req interval -4
```

```
sync interval -5
sync one-step
transport ipv6 unicast interface Lo1588 negotiation
clock source ipv6 2001:10:90:3::93
```

• PTP subordinate mode with ipv4 with profile G8275.2

```
config t
   ptp clock ordinary domain 55
   servo tracking-type R-DTI
   clock-port slave-from-903 slave profile g8275.2
   delay-req interval -4
   sync interval -5
   sync one-step
   transport ipv4 unicast interface Lo1588 negotiation
   clock source 10.90.3.93
```

• PTP subordinate mode with ipv6 with profile G8275.2

```
config t
ptp clock ordinary domain 55
servo tracking-type R-DTI
clock-port slave-from-903 slave profile g8275.2
delay-req interval -4
sync interval -5
sync one-step
transport ipv6 unicast interface Lo1588 negotiation
clock source ipv6 2001:10:90:3::93
```

• PTP subordinate mode with ipv4 with 2 clock sources

```
config t
ptp clock ordinary domain 0
servo tracking-type R-DTI
clock-port slave-from-903 slave
delay-req interval -5
sync interval -5
sync one-step
transport ipv4 unicast interface Lo1588 negotiation
clock source 10.90.3.93
clock source 10.1.1.1 2
```

• PTP subordinate mode with ipv6 with 2 clock sources and with profile G8275.2

```
config t
ptp clock boundary domain 55
servo tracking-type R-DTI
clock-port 22 profile g8275.2
delay-req interval -4
sync interval -5
sync one-step
transport ipv6 unicast interface Lo1588 negotiation
clock source ipv6 2001:10:90:3::93
clock-port 33 profile g8275.2
delay-req interval -4
sync interval -5
sync one-step
transport ipv6 unicast interface Lo1588 negotiation
clock source ipv6 2001:158:158:158::7
```

#### **Feature Information for PTP Subordinate**

Use Cisco Feature Navigator to find information about the platform support and software image support. Cisco Feature Navigator enables you to determine which software images support a specific software release, feature set, or platform. To access Cisco Feature Navigator, go to the https://cfnng.cisco.com/ link. An account on the Cisco.com page is not required.

Note

The following table lists the software release in which a given feature is introduced. Unless noted otherwise, subsequent releases of that software release train also support that feature.

Table 2: Feature Information for PTP Subordinate

| Feature Name                        | Releases                      | Feature Information                                                                                              |
|-------------------------------------|-------------------------------|----------------------------------------------------------------------------------------------------|
| PTP Subordinate Through<br>DPIC     | Cisco IOS-XE Release 16.8.1   | This feature was introduced in Cisco<br>IOS-XE Release 16.8.1 on Cisco cBR<br>Series Converged Broadband Router. |
| PTP on Supervisor 250<br>Interfaces | Cisco IOS-XE Amsterdam 17.3.1 | This feature was introduced in Cisco<br>IOS-XE Release 17.3.1 on Cisco cBR<br>Series Converged Broadband Router. |

### **File Systems**

The Cisco cBR-8 router runs on the Cisco IOS-XE image. Supported file systems include:

- **1.** IOS File System (IFS) in IOS
- 2. ext2, vfs, jffs2, tmpfs, autofs, and such common file systems in Linux

Features of the File Systems:

- 1. Both the Harddisk and USB are hot pluggable.
- 2. Harddisk is not accessible under Rommon.
- 3. Bootflash and USB disk are accessible under Rommon.
- 4. The dir, show, copy, delete, mkdir, rmdir, and fsck commands are supported for bootflash, harddisk and USB.

#### File System Table in the Supervisor

| Name      | Device          | Size       | Туре | Visible   | Usage                 | Physical Description                     |
|-----------|-----------------|------------|------|-----------|-----------------------|------------------------------------------|
| bootflash | /dev/bootflash1 | 7800705024 | ext2 | IOS/Binos | image,IOScrasinfo,etc | Partition1 of bootflash<br>(eUSB flash). |
| flash     | /dev/bootflash1 | 7800705024 | ext2 | IOS       | image                 | A copy of bootflash.                     |
| nvram     | /dev/bootflash2 | 32M        | N/A  | IOS       | configuretion, etc    | Partition2 of bootflash<br>(eUSB flash). |

| Name     | Device         | Size        | Туре | Visible   | Usage                 | Physical Description                   |
|----------|----------------|-------------|------|-----------|-----------------------|----------------------------------------|
| harddisk | /dev/harddisk1 | 98394218496 | ext2 | IOS/Binos | tracelog,corefile,etc | Partition1 of the 100G harddisk.       |
| usb0     | /dev/usb11     | 8G          | vfat | IOS/Binos | image                 | Two USBs can be inserted into one SUP. |

### **Verification of Hardware Bring Up**

#### Monitoring the Cisco cBR Chassis Using CLI

• show platform—Verify if the installed cards are in Ok or Inserted state.

Router# show platform

Chassis type: CBR-8-CCAP-CHASS

| Slot | Туре              | State      | Insert time (ago) |
|------|-------------------|------------|-------------------|
|      |                   |            |                   |
| 1    | CBR-CCAP-LC-40G   | ok         | 03:22:58          |
| 1/1  | CBR-RF-PIC        | ok         | 03:19:40          |
| SUP0 | CBR-CCAP-SUP-160G | inserted   | 03:22:58          |
| R0   |                   | ok, active |                   |
| FO   |                   | ok, active |                   |
| 4    |                   | ok, active |                   |
| 4/1  | CBR-SUP-8X10G-PIC | ok         | 03:20:30          |
| PO   | PWR-2KW-DC-V2     | ok         | 03:21:20          |
| P1   | PWR-2KW-DC-V2     | ok         | 03:21:20          |
| P2   | PWR-2KW-DC-V2     | ok         | 03:21:20          |
| Р3   | PWR-2KW-DC-V2     | ok         | 03:21:20          |
| P4   | PWR-2KW-DC-V2     | ok         | 03:21:20          |
| P5   | PWR-2KW-DC-V2     | ok         | 03:21:20          |
| P10  | CBR-FAN-ASSEMBLY  | ok         | 03:21:10          |
| P11  | CBR-FAN-ASSEMBLY  | ok         | 03:21:10          |
| P12  | CBR-FAN-ASSEMBLY  | ok         | 03:21:10          |
| P13  | CBR-FAN-ASSEMBLY  | ok         | 03:21:10          |
| P14  | CBR-FAN-ASSEMBLY  | ok         | 03:21:10          |

• show platform hardware slot slot serdes status—Verify if all the links are in locked state.

Router# show platform hardware slot F1 serdes status

```
Slot R1-Link A
  RX link locked
  58-bit scrambler, 20 Gbps
  0 Overruns, 0 Underruns
  0 Reframe, 0 Disparity
  0 Out of band, 0 Illegal control codes
Slot 3-Link A
  RX link locked
  58-bit scrambler, 20 Gbps
  0 Overruns, 0 Underruns
  0 Reframe, 0 Disparity
  0 Out of band, 0 Illegal control codes
Slot 5-Link A
```

RX link locked 58-bit scrambler, 20 Gbps 0 Overruns, 0 Underruns 0 Reframe, 0 Disparity 0 Out of band, 0 Illegal control codes Slot 5-Link B RX link locked 58-bit scrambler, 20 Gbps 0 Overruns, 0 Underruns 0 Reframe, 0 Disparity 0 Out of band, 0 Illegal control codes Slot 5-Link C RX link locked 58-bit scrambler, 20 Gbps 0 Overruns, 0 Underruns 0 Reframe, 0 Disparity 0 Out of band, 0 Illegal control codes Slot 5-Link D RX link locked 58-bit scrambler, 20 Gbps 0 Overruns, 0 Underruns 0 Reframe, 0 Disparity 0 Out of band, 0 Illegal control codes Slot 5-Link E RX link Init 58-bit scrambler, 20 Gbps 0 Overruns, 0 Underruns 0 Reframe, 0 Disparity 0 Out of band, 0 Illegal control codes Slot 5-Link F RX link Init 58-bit scrambler, 20 Gbps 0 Overruns, 0 Underruns 0 Reframe, 0 Disparity 0 Out of band, 0 Illegal control codes Slot 5-Link G RX link Init 58-bit scrambler, 20 Gbps 0 Overruns, 0 Underruns 0 Reframe, 0 Disparity 0 Out of band, 0 Illegal control codes Slot 5-Link H RX link Init 58-bit scrambler, 20 Gbps 0 Overruns, 0 Underruns 0 Reframe, 0 Disparity 0 Out of band, 0 Illegal control codes

• show environment all—Verify the environmental status of each FRU after installation.

This command displays the system temperature, voltage, fan, and power supply conditions.

Router# show environment all

| Sensor List:  | Environmental | Monitoring |         |
|---------------|---------------|------------|---------|
| Sensor        | Location      | State      | Reading |
| AVCC&1P2: Sen | s 4/1         | Normal     | 81 mV   |

| AVCC&1P2: Vin  | 4/1           | Normal  | 12600 mV             |
|----------------|---------------|---------|----------------------|
| AVCC&1P2: ADin | 4/1           | Normal  | 0 mV                 |
| VP1P35: Sens   | 4/1           | Normal  | 8 mV                 |
| VP1P35: Vin    | 4/1           | Normal  | 12650 mV             |
| VP1P35: ADin   | 4/1           | Normal  | 112 mV               |
| VP1P0: Sens    | 4/1           | Normal  | 15 mV                |
| VP1P0: Vin     | 4/1           | Normal  | 12625 mV             |
| VP1P0: ADin    | 4/1           | Normal  | 0 mV                 |
| MGTAVTT: Sens  | 4/1           | Normal  | 21 mV                |
| MGTAVTT: Vin   | 4/1           | Normal  | 12625 mV             |
| MGTAVTT: ADin  | 4/1           | Normal  | 0 mV                 |
| VP1P8: Sens    | 4/1           | Normal  | 41 mV                |
| VP1P8: Vin     | 4/1           | Normal  | 12600 mV             |
| VP1P8: ADin    | 4/1           | Normal  | 0 mV                 |
| VP3P3: Sens    | 4/1           | Normal  | 39 mV                |
| VP3P3: Vin     | 4/1           | Normal  | 12625 mV             |
| VP3P3: ADin    | 4/1           | Normal  | 0 mV                 |
| Temp: RTMAC    | 4/1           | Normal  | 34 Celsius           |
| Temp: INLET    | 4/1           | Normal  | 29 Celsius           |
| Temp: OUTLET   | 4/1           | Normal  | 27 Celsius           |
| Temp: MAX6697  | 4/1           | Normal  | 50 Celsius           |
| Temp: TCXO     | 4/1           | Normal  | 37 Celsius           |
| Temp: SUP OUT  | 4/1           | Normal  | 49 Celsius           |
| Temp: 3882 1 P | 4/1           | Normal  | 44 Celsius           |
| Temp: 3882 2 P | 4/1           | Normal  | 39 Celsius           |
| Temp: 3882 3 P | 4/1           | Normal  | 39 Celsius           |
| VP5P0. Sens    | 4/1           | Normal  | 6 mV                 |
| VP5P0: Vin     | 4/1           | Normal  | 12650 mV             |
| VP5P0: ADin    | 4/1           | Normal  | 0 mV                 |
| VP1P8: Sens    | 4/1           | Normal  | 33 mV                |
| VP1P8: Vin     | 4/1           | Normal  | 12625 mV             |
| VD1D8. ADin    | 1/1           | Normal  | 0 mV                 |
| 3D3c1D0, ADIN  | 1/1           | Normal  | 2/ m7                |
| 3D3c1D0. Vin   | 1/1           | Normal  | 12625 mV             |
| 3P3&1P0. ADin  | 4/1           | Normal  | 0 mV                 |
| Temp: INIET PD | 1/1           | Normal  | 27 Coleine           |
| Temp: INDET ID | 1/1           | Normal  | 27 Celsius           |
| Temp: 6697-DC  | 4/1           | Normal  | 38 Celeius           |
| Temp: DUYOUT   | 4/1           | Normal  | 49 Celsius           |
| Temp: PHYIN    | 4/1           | Normal  | 49 Celsius           |
| Temp: SSD      | 4/1           | Normal  | 40 Celsius           |
| Temp. SSD      | 4/1           | Normal  | 40 Celsius           |
| Temp: 3002 1DD | 4/1           | Normal  | 42 Coloius           |
| 3992 DC1 0, VO | 4/1           | Normal  | 1100 mV              |
| 3002_FC1_0. VO | 4/1           | Normal  | 1190 mV              |
| 3002_ICI_I, VO | 1/1           | Normal  | 000 mV               |
| 3002_FC2_0. VO | 4/1           | Normal  | 13/0 mT              |
| DS02_FC3_0. VO | 4/1           | Normal  | 7340 mV              |
| PROC-PC1 1. VO | 4/1           | Normal  | 12500 mV             |
| PSOC-PC1_1. VO | 4/1           | Normal  | 6007 mV              |
| DSOC_DC1_2. VO | 1/1           | Normal  | 5000 mV              |
| PROC-PC1_J. VO | 4/1           | Normal  | 3200 mV              |
| PSOC-PC1_4. VO | 4/1           | Normal  | 1000 mV              |
| PROC-PC1 6, VO | 1/1           | Normal  | 1010 mV              |
| PSOC-PC1_0. VO | 4/1           | Normal  | 1010 IIIV<br>1801 mV |
| DSOC_DC1_7. VO | 1/1           | Normal  | 2000 mV              |
| PSOC_PC1 0. VO | · / ⊥<br>/ /1 | Normal  | 1108 mt7             |
| PSOC_PC1 10. V | ¬/⊥<br>//1    | Normal  | 1798 mtz             |
| DOC_DC1 11. 17 | ¬/⊥<br>//1    | Normal  | 2500 mt7             |
| PSOC_PC1_11: V | ч/⊥<br>Λ/1    | Normal  | 2000 IIIV            |
| DOC_DC1 12: V  | ¬/⊥<br>//1    | Normal  | 1002 mt7             |
| LOUC-FUL_LO: V | ⊐/⊥<br>//1    | Normal  | 1223 IIIV            |
| FSUC=FC1_14: V | ±/⊥<br>//1    | Normal  | 596 m17              |
| FOUC-FUL_10: V | ±/⊥<br>//1    | Normal  | 1000                 |
| JUOZ FUC U: VU | 7/ L          | NOTINGT | TOOO IIIA            |

| 3882 PDC 1: VO | 4/1 | Normal | 3300 mV    |
|----------------|-----|--------|------------|
| PSOC-DC1 0: VO | 4/1 | Normal | 4998 mV    |
| PSOC-DC1 1: VO | 4/1 | Normal | 3280 mV    |
| PSOC-DC1 2: VO | 4/1 | Normal | 1005 mV    |
| PSOC-DC1 3: VO | 4/1 | Normal | 1801 mV    |
| PSOC-DC1 4: VO | 4/1 | Normal | 2500 mV    |
| 12 CUR: Sens   | 9   | Normal | 14 mV      |
| 12 CUR: Vin    | 9   | Normal | 12650 mV   |
| 12 CUR: ADin   | 9   | Normal | 267 mV     |
| G0 CUR: Sens   | 9   | Normal | 69 mV      |
| G0 CUR: Vin    | 9   | Normal | 12550 mV   |
| G0 CUR: ADin   | 9   | Normal | 0 mV       |
| G1 CUR: Sens   | 9   | Normal | 69 mV      |
| G1 CUR: Vin    | 9   | Normal | 12575 mV   |
| G1 CUR: ADin   | 9   | Normal | 0 mV       |
| LB CUR: Sens   | 9   | Normal | 11 mV      |
| LB CUR: Vin    | 9   | Normal | 12525 mV   |
| LB CUR: ADin   | 9   | Normal | 0 mV       |
| Temp: CAPRICA  | 9   | Normal | 40 Celsius |
| Temp: BASESTAR | 9   | Normal | 47 Celsius |
| Temp: RAIDER   | 9   | Normal | 45 Celsius |
| Temp: CPU      | 9   | Normal | 31 Celsius |
| Temp: INLET    | 9   | Normal | 25 Celsius |
| Temp: OUTLET   | 9   | Normal | 35 Celsius |
| Temp: DIGITAL  | 9   | Normal | 31 Celsius |
| Temp: UPX      | 9   | Normal | 29 Celsius |
| Temp: LEOBEN1  | 9   | Normal | 31 Celsius |
| Temp: LEOBEN2  | 9   | Normal | 35 Celsius |
| Temp: 3.3-18   | 9   | Normal | 43 Celsius |
| Temp: BS_1V    | 9   | Normal | 45 Celsius |
| Freq: 5338-49  | 9   | Normal | 0 MHz      |
| Freq: 5338-52  | 9   | Normal | 0 MHz      |
| Freq: 5338-89  | 9   | Normal | 0 MHz      |
| 3882_1_0: VOUT | 9   | Normal | 3299 mV    |
| 3882_1_1: VOUT | 9   | Normal | 1800 mV    |
| 3882_2_0: VOUT | 9   | Normal | 2500 mV    |
| 3882_2_1: VOUT | 9   | Normal | 1199 mV    |
| 3882_3_0: VOUT | 9   | Normal | 1419 mV    |
| 3882_4_0: VOUT | 9   | Normal | 1350 mV    |
| 3882_5_0: VOUT | 9   | Normal | 1000 mV    |
| 3882_6_0: VOUT | 9   | Normal | 1021 mV    |
| 3882_7_0: VOUT | 9   | Normal | 1199 mV    |
| 3882_7_1: VOUT | 9   | Normal | 1000 mV    |
| 3882_8_0: VOUT | 9   | Normal | 1000 mV    |
| 3882_9_0: VOUT | 9   | Normal | 999 mV     |
| V2978: VSENSE0 | 9   | Normal | 0 mV       |
| V2978: VSENSE1 | 9   | Normal | 0 mV       |
| V2978: VSENSE2 | 9   | Normal | 0 mV       |
| V2978: VSENSE3 | 9   | Normal | 6000 mV    |
| V2978: VSENSE4 | 9   | Normal | 2400 mV    |
| V2978: VSENSE5 | 9   | Normal | 0 mV       |
| V2978: VSENSE6 | 9   | Normal | 6598 mV    |
| V2978: VSENSE7 | 9   | Normal | 4998 mV    |
| V2978: VIN     | 9   | Normal | 25218 mV   |
| PSOC_2_0: VOUT | 9   | Normal | 12582 mV   |
| PSOC_2_1: VOUT | 9   | Normal | 4985 mV    |
| PSOC_2_2: VOUT | 9   | Normal | 3256 mV    |
| PSOC_2_3: VOUT | 9   | Normal | 1982 mV    |
| PSOC_2_4: VOUT | 9   | Normal | 1990 mV    |
| PSOC_2_5: VOUT | 9   | Normal | 1782 mV    |
| PSOC_2_6: VOUT | 9   | Normal | 1793 mV    |
| PSOC_2_7: VOUT | 9   | Normal | 1/86 mV    |
| PSOC_2_8: VOUT | 9   | Normal | 1483 mV    |
| PSOC_2_9: VOUT | 9   | Normal | 1193 mV    |

#### Start Up Configuration of the Cisco cBR Router

|                         |          | _        |                      |
|-------------------------|----------|----------|----------------------|
| PSOC_2_10: VOU          | 9        | Normal   | 995 mV               |
| PSOC_2_11: VOU          | 9        | Normal   | 987 mV               |
| PSOC 2 12: VOU          | 9        | Normal   | 994 mV               |
| PSOC 2 13: VOU          | 9        | Normal   | 707 mV               |
| PSOC 2 14: VOU          | 9        | Normal   | 592 mV               |
| PROC 2 15, VOI          | 9        | Normal   | 503 mV               |
| F30C_2_13. V00          | 9        | NOTINAL  | 393 IIIV             |
| LTC4261: Power          | 9        | Normal   | 340 Watts            |
| PEM lout                | PO       | Normal   | 5 A                  |
| PEM Vout                | PO       | Normal   | 55 V DC              |
| PEM Vin                 | PO       | Normal   | 202 V AC             |
| Temp: INLET             | PO       | Normal   | 26 Celsius           |
| Temp: OUTLET            | P0       | Normal   | 48 Celsius           |
| PEM Tout                | <br>Р1   | Normal   | 6 A                  |
| DEM Mont                | тт<br>р1 | Normal   |                      |
| PEM VOUL                | P1       | NOLIIIAL |                      |
| PEM VIN                 | PI       | Normal   | 204 V AC             |
| Temp: INLET             | Pl       | Normal   | 30 Celsius           |
| Temp: OUTLET            | P1       | Normal   | 53 Celsius           |
| PEM Iout                | P2       | Normal   | 3 A                  |
| PEM Vout                | ₽2       | Normal   | 55 V DC              |
| PEM Vin                 | P2       | Normal   | 204 V AC             |
| Temp: INLET             | P2       | Normal   | 25 Celsius           |
|                         | D2       | Normal   | 51 Colsius           |
| Temp. COILEI            | F2       | Normal   | JI CEISIUS           |
| PSOC-MB2_0: VO          | RU       | Normal   | 12/58 mV             |
| PSOC-MB2_1: VO          | RO       | Normal   | 4998 mV              |
| PSOC-MB2_2: VO          | R0       | Normal   | 7082 mV              |
| PSOC-MB2_3: VO          | R0       | Normal   | 3287 mV              |
| PSOC-MB2 4: VO          | R0       | Normal   | 989 mV               |
| PSOC-MB2 5: VO          | R0       | Normal   | 1047 mV              |
| PSOC-MB2 6. VO          | BO       | Normal   | 1500 mV              |
| PSOC_MB2 7: VO          | DO       | Normal   | 1800 mV              |
| FSOC-MB2_7. VO          | RU<br>DO | Normar   | 1000 IIIV            |
| PSOC-MB2_8: VO          | RU       | Normal   | 914 mV               |
| PSOC-MB2_9: VO          | RU       | Normal   | 885 mV               |
| PSOC-MB2_10: V          | R0       | Normal   | 994 mV               |
| PSOC-MB2_11: V          | R0       | Normal   | 989 mV               |
| PSOC-MB2 12: V          | R0       | Normal   | 1479 mV              |
| PSOC-MB2 13: V          | R0       | Normal   | 989 mV               |
| PSOC-MB2 14: V          | R0       | Normal   | 984 mV               |
| PSOC-MB2 15. V          | R O      | Normal   | 890 mV               |
| DCOC MB2 16. V          | R0       | Normal   | 2495                 |
| PSOC-MB2_16: V          | RU       | Normal   | 2485 IIIV            |
| PSOC-MB2_1/: V          | RU       | Normal   | 1346 mV              |
| PSOC-MB2_18: V          | R0       | Normal   | 1458 mV              |
| PSOC-MB2_19: V          | R0       | Normal   | 1208 mV              |
| PSOC-MB2_20: V          | R0       | Normal   | 1791 mV              |
| PSOC-MB2 21: V          | R0       | Normal   | 3293 mV              |
| PSOC-MB2 22: V          | R0       | Normal   | 3250 mV              |
| PSOC-MB2 23: V          | R0       | Normal   | 3284 mV              |
| $PSOC = MB2 24 \cdot V$ | PO       | Normal   | /970 mt/             |
| DGOC_MB2 25. V          | DU       | Normal   | 10,0 IIIV<br>1151 mV |
| FSOC-MB2_2J. V          | RU<br>DO | Normar   | 4451 1117            |
| PSOC-MB3_0: VO          | RU       | Normal   | 4983 mV              |
| PSOC-MB3_1: VO          | RO       | Normal   | 4979 mV              |
| PSOC-MB3_2: VO          | R0       | Normal   | 1500 mV              |
| PSOC-MB3 3: VO          | R0       | Normal   | 1192 mV              |
| PSOC-MB3 4: VO          | R0       | Normal   | 705 mV               |
| PSOC-MB3 5: VO          | R0       | Normal   | 752 mV               |
| PSOC-MB3 6. VO          | R0       | Normal   | 579 mV               |
| PSOC-MB3 7. 170         | RÛ       | Normal   | 1500 mV              |
| 1000 MD2 0. VO          | D0       | Normal   | 1501                 |
| FROC-MR3 8: VO          | KU<br>DO | NOTINAL  | LOUL MV              |
| PROC-WR3_9: VO          | KU       | Normal   | 1250 mV              |
| PSOC-MB3_10: V          | RO       | Normal   | 1247 mV              |
| PSOC-MB3_11: V          | RO       | Normal   | 1260 mV              |
| PSOC-MB3 12: V          | R0       | Normal   | 1038 mV              |
| PSOC-MB3 13: V          | RO       | Normal   | 1343 mV              |
| PSOC-MB3 14: V          | R0       | Normal   | 670 mV               |
| PSOC-MB3 15. V          | RÛ       | Normal   | 1800 mV              |
|                         |          |          | III V                |

I

| 5000 M50 16 M     |        |         | 000       |
|-------------------|--------|---------|-----------|
| PSOC-MB3_16: V    | RU     | Normal  | 908 mv    |
| PSOC-MB3_17: V    | R0     | Normal  | 823 mV    |
| PSOC-MB3_18: V    | RO     | Normal  | 992 mV    |
| PSOC-MB3 19: V    | RO     | Normal  | 984 mV    |
| PSOC-MB3 20: V    | R0     | Normal  | 1046 mV   |
| PSOC_MB3 21 · V   | PO     | Normal  | 1102 mT7  |
| 150C MB3_21. V    | 100    | Normar  | 1100      |
| PSOC-MB3_22: V    | RU     | Normal  | 1169 mV   |
| PSOC-MB3_23: V    | RU     | Normal  | 1187 mV   |
| PSOC-MB3_24: V    | RO     | Normal  | 1796 mV   |
| PSOC-MB3 25: V    | RO     | Normal  | 1792 mV   |
| PSOC-MB3 26: V    | RO     | Normal  | 1787 mV   |
| PSOC-MB3 27 · V   | BO     | Normal  | 1034 mV   |
| 2002 MD1 0, VO    | DO     | Normal  | 1001 mV   |
| 3002_MB1_0: VO    | RU     | NOTINAL | 1001 1110 |
| 3882_MB1_1: VO    | RU     | Normal  | 1022 mV   |
| 3882_MB2_0: VO    | R0     | Normal  | 1197 mV   |
| 3882 MB3 0: VO    | RO     | Normal  | 1045 mV   |
| 3882 MB3 1: VO    | R0     | Normal  | 996 mV    |
| 3882 MB4 0: VO    | R0     | Normal  | 898 mV    |
| 3882 MB5 0, VO    | Þ0     | Normal  | 13/18 mT7 |
| 3002_HD5_0. VO    | DO     | Normal  | 1250 mV   |
| 5002_MB0_0. VO    | R0     | NOTINAL | 1330 1110 |
| 3882_MB6_1: VO    | RU     | Normal  | 3297 mV   |
| 3882_MB7_0: VO    | RO     | Normal  | 998 mV    |
| 3882_MB8_0: VO    | RO     | Normal  | 1501 mV   |
| 3882 MB8 1: VO    | RO     | Normal  | 1551 mV   |
| 3882 MB9 0: VO    | RO     | Normal  | 999 mV    |
| 3882 MB9 1 . VO   | BU     | Normal  | 3296 mV   |
| 15201 1. VOIT     | DO     | Normal  | 2500 mV   |
| 15301_1: VOUI     | RU     | Normal  | 2300 1110 |
| 15301_2: VOUT     | RU     | Normal  | 1200 mv   |
| 15301_3: VOUT     | RO     | Normal  | 1200 mV   |
| AS_VRM: Sens      | RO     | Normal  | 40 mV     |
| AS VRM: Vin       | RO     | Normal  | 12725 mV  |
| AS VRM: ADin      | RO     | Normal  | 0 mV      |
| Y0 VRM: Sens      | RO     | Normal  | 23 mV     |
| YO_VRM· Vin       | BU     | Normal  | 12675 mV  |
| YO VRM: ADin      | R0     | Normal  | 380 mV    |
| CDU VCC: Sono     | DO     | Normal  | 6 m17     |
| CPU_VCC: Sells    | RU     | NOTINAL |           |
| CPU_VCC: Vin      | RU     | Normal  | 12/25 mV  |
| CPU_VCC: ADin     | RO     | Normal  | 0 mV      |
| 5P0_BIAS: Sens    | RO     | Normal  | 19 mV     |
| 5P0 BIAS: Vin     | R0     | Normal  | 12700 mV  |
| 5P0 BIAS: ADin    | R0     | Normal  | 0 mV      |
| 7P0 BIAS: Sens    | R0     | Normal  | 45 mV     |
| 7PO BIAS: Vin     | BO     | Normal  | 12725 mV  |
| 7D0 DIAG: AD: ~   | DO     | Normal  | 0 mV      |
| 1PO_BIAS: ADIN    | RU     | NOTINAL | 0 1110    |
| IPU_AA: Sens      | RU     | Normal  | 37 mV     |
| 1P0_AA: Vin       | RO     | Normal  | 12700 mV  |
| 1P0_AA: ADin      | RO     | Normal  | 0 mV      |
| 1P0_RT: Sens      | RO     | Normal  | 16 mV     |
| 1P0 RT: Vin       | RO     | Normal  | 12725 mV  |
| 1P0 RT: ADin      | RO     | Normal  | 0 mV      |
| 1P2. Sens         | BO     | Normal  | 37 mV     |
| 102. 11-2         | DO     | Normal  | 10675 mV  |
| 1P2: VIII         | RU     | Normal  |           |
| IPZ: ADIN         | RU     | Normal  | 0 mV      |
| 0P9_T0: Sens      | R0     | Normal  | 7 mV      |
| 0P9_T0: Vin       | R0     | Normal  | 12750 mV  |
| OP9 TO: ADin      | RO     | Normal  | 0 mV      |
| 1P05 CPU: Sens    | RO     | Normal  | 11 mV     |
| 1P05 CPU: Vin     | R0     | Normal  | 12700 mV  |
| 1005 CDII: ND:~   | P.0    | Normal  | 0 mV      |
| 1D0 CC. Cro: ADIN | D0     | Normal  | 0 IIIV    |
| iru_cc: Sens      | KU - 0 | NOTINAL | VIII OIL  |
| 1P0_CC: Vin       | RU     | Normal  | 12700 mV  |
| 1P0_CC: ADin      | RO     | Normal  | 0 mV      |
| 1P35 DDR: Sens    | RO     | Normal  | 6 mV      |
| _                 |        |         |           |

#### Start Up Configuration of the Cisco cBR Router

| 1P35 DDR: ADin | RO       | Normal | 0 mV       |
|----------------|----------|--------|------------|
| 1P35 RLD: Sens | RO       | Normal | 0 mV       |
| 1P35 RLD: Vin  | RO       | Normal | 12675 mV   |
| 1P35 RLD: ADin | R0       | Normal | 2047 mV    |
| 3P3 CCC: Sens  | RO       | Normal | 16 mV      |
| 3P3 CCC: Vin   | RO       | Normal | 12700 mV   |
| 3P3 CCC: ADin  | RO       | Normal | 1375 mV    |
| 1PO R: Sens    | RO       | Normal | 29 mV      |
| 1PO R. Vin     | RO       | Normal | 12700 mV   |
| 1PO R. ADin    | RO       | Normal | 0 mV       |
| 1P5 A0. Sens   | PO       | Normal | /1 m\7     |
| 1P5 A0: Vin    | PO       | Normal | 12700 mV   |
| 1P5 A0. ADin   | PO       | Normal | 0 mV       |
| 1DE. Cono      | R0<br>D0 | Normal | 24 m17     |
| IPJ: Sells     | RU       | Normal | 19675 mV   |
| 1DE: ND:       | RU       | Normal | 12075 IIIV |
| IP5: ADin      | RU       | Normal | U mV       |
| 2P5: Sens      | RU       | Normal | 5 mV       |
| 2P5: Vin       | RU       | Normal | 12/00 mV   |
| 2P5: ADin      | RU       | Normal | 0 mV       |
| 1P8_A: Sens    | RU       | Normal | 10 mV      |
| 1P8_A: Vin     | RO       | Normal | 12675 mV   |
| 1P8_A: ADin    | R0       | Normal | 947 mV     |
| 1P0_BV: Sens   | R0       | Normal | 24 mV      |
| 1P0_BV: Vin    | R0       | Normal | 12700 mV   |
| 1P0_BV: ADin   | R0       | Normal | 0 mV       |
| 3P3: Sens      | R0       | Normal | 16 mV      |
| 3P3: Vin       | RO       | Normal | 12725 mV   |
| 3P3: ADin      | RO       | Normal | 0 mV       |
| 1P2 B: Sens    | RO       | Normal | 41 mV      |
| 1P2 B: Vin     | RO       | Normal | 12725 mV   |
| 1P2 B: ADin    | RO       | Normal | 0 mV       |
| ADM1075: Power | RO       | Normal | 329 Watts  |
| Temp: Y0 DIE   | RO       | Normal | 33 Celsius |
| Temp: BB DIE   | RO       | Normal | 29 Celsius |
| Temp: VP DIE   | RO       | Normal | 26 Celsius |
| Temp: RT-E DIE | RO       | Normal | 31 Celsius |
| Temp: INLET 1  | RO       | Normal | 23 Celsius |
| Temp: INLET 2  | RO       | Normal | 22 Celsius |
| Temp: OUTLET 1 | RO       | Normal | 25 Celsius |
| Temp: 3882 1   | RO       | Normal | 46 Celsius |
| Temp: 3882 1A  | RO       | Normal | 43 Celsius |
| Temp: 3882 1B  | RO       | Normal | 43 Celsius |
| Temp: 3882 2   | RO       | Normal | 41 Celsius |
| Temp: 3882 24  | RO       | Normal | 40 Celsius |
| Temp: 3882 2B  | RO       | Normal | 41 Celsius |
| Temp: 3882 3   | PO       | Normal | 37 Coleius |
| Temp: 3002_3   | DO       | Normal | 34 Coloius |
| Temp: 3002_3A  | RU<br>DO | Normal | 33 Coloius |
| Temp: 3002_35  | R0<br>D0 | Normal | 16 Celsius |
| Temp: 3882_4   | RU       | Normal | 46 Celsius |
| Temp: 3882_4A  | RU       | Normal | 38 Celsius |
| Temp: 3882_4B  | RU       | Normal | 35 Celsius |
| Temp: 3882_5   | RU       | Normal | 32 Celsius |
| Temp: 3882_5A  | RU       | Normal | 23 Celsius |
| Temp: 3882_5B  | KU       | Normal | 23 Celsius |
| 'Temp: 3882_6  | KU       | Normal | 37 Celsius |
| Temp: 3882_6A  | RU       | Normal | 30 Celsius |
| Temp: 3882_6B  | RO       | Normal | 32 Celsius |
| Temp: 3882_7   | RO       | Normal | 38 Celsius |
| Temp: 3882_7A  | RO       | Normal | 35 Celsius |
| Temp: 3882_7B  | RO       | Normal | 35 Celsius |
| Temp: 3882_8   | RO       | Normal | 47 Celsius |
| Temp: 3882_8A  | RO       | Normal | 45 Celsius |
| Temp: 3882_8B  | RO       | Normal | 41 Celsius |
| Temp: 3882 9   | RO       | Normal | 37 Celsius |

| more - | 2002 07  | DO | Nermal  | 22  | Coloine |
|--------|----------|----|---------|-----|---------|
| remp:  | 3082_9A  | KU | NOTINAL | 33  | Ceisius |
| Temp:  | 3882_9B  | RO | Normal  | 32  | Celsius |
| Temp:  | 8314_1   | R0 | Normal  | 40  | Celsius |
| Temp:  | 8314_2   | R0 | Normal  | 36  | Celsius |
| Temp:  | 3536_1A  | R0 | Normal  | 26  | Celsius |
| Temp:  | 3536_1B  | R0 | Normal  | 26  | Celsius |
| Temp:  | 15301_1A | R0 | Normal  | 31  | Celsius |
| Temp:  | 15301_1B | R0 | Normal  | 32  | Celsius |
| Temp:  | 15301_2A | R0 | Normal  | 28  | Celsius |
| Temp:  | 15301_2B | R0 | Normal  | 34  | Celsius |
| Temp:  | 15301_3A | RO | Normal  | 38  | Celsius |
| Temp:  | 15301 3B | R0 | Normal  | 45  | Celsius |
| Temp:  | AS DIE   | R0 | Normal  | 70  | Celsius |
| Temp:  | XPT1 DTL | RO | Normal  | 42  | Celsius |
| Temp:  | XPT1 DTR | R0 | Normal  | 42  | Celsius |
| Temp:  | XPT1 DBL | R0 | Normal  | 42  | Celsius |
| Temp:  | XPT1 DBR | R0 | Normal  | 42  | Celsius |
| Temp:  | XPT2 DTL | RO | Normal  | 42  | Celsius |
| Temp:  | XPT2 DTR | R0 | Normal  | 42  | Celsius |
| Temp:  | XPT2 DBL | R0 | Normal  | 42  | Celsius |
| Temp:  | XPT2 DBR | RO | Normal  | 42  | Celsius |
| Temp:  | XPT3 DTL | R0 | Normal  | 42  | Celsius |
| Temp:  | XPT3 DTR | R0 | Normal  | 42  | Celsius |
| Temp:  | XPT3 DBL | R0 | Normal  | 42  | Celsius |
| Temp:  | XPT3 DBR | RO | Normal  | 42  | Celsius |
| Freq:  | MAX3674  | RO | Normal  | 500 | ) MHz   |
| Freq:  | S0420D   | R0 | Normal  | 24  | MHz     |
|        | ~        |    |         |     |         |

#### • show facility-alarm status —Verify the chassis status.

System Totals Critical: 4 Major: 1 Minor: 8

Router# show facility-alarm status

| Source             | Time               | Severity    | Description [Index] |
|--------------------|--------------------|-------------|---------------------|
|                    |                    |             |                     |
| slot 3/0           | Apr 13 2015 16:25: | 58 CRITICAL | Active Card Removed |
| OIR Alarm [0]      |                    |             |                     |
| Power Supply Bay 3 | Apr 13 2015 13:41: | 56 CRITICAL | Power Supply/FAN    |
| Module Missing [0] |                    |             |                     |
| Power Supply Bay 4 | Apr 13 2015 13:41: | 56 CRITICAL | Power Supply/FAN    |
| Module Missing [0] |                    |             |                     |
| Power Supply Bay 5 | Apr 13 2015 13:41: | 56 CRITICAL | Power Supply/FAN    |
| Module Missing [0] |                    |             |                     |
| Cable3/0/15-US0    | Apr 13 2015 17:32: | 53 MINOR    | Physical Port Link  |
| Down [0]           |                    |             |                     |
| Cable3/0/15-US1    | Apr 13 2015 17:32: | 53 MINOR    | Physical Port Link  |
| Down [0]           |                    |             |                     |
| Cable3/0/15-US2    | Apr 13 2015 17:32: | 53 MINOR    | Physical Port Link  |
| Down [0]           |                    |             |                     |
| Cable3/0/15-US3    | Apr 13 2015 17:32: | 53 MINOR    | Physical Port Link  |
| Down [0]           |                    |             |                     |
| Cable3/0/15-US4    | Apr 13 2015 17:32: | 53 MINOR    | Physical Port Link  |
| Down [0]           |                    |             |                     |

## **Gigabit Ethernet Management Interface Overview**

The purpose of this interface is to allow users to perform management tasks on the router; it is basically an interface that should not and often cannot forward network traffic but can otherwise access the router, often via Telnet and SSH, and perform most management tasks on the router.

The following aspects of the Management Ethernet interface should be noted:

- Each SUP has a Management Ethernet interface, but only the active SUP has an accessible Management Ethernet interface (the standby SUP can be accessed using the console port, however).
- IPv4, IPv6, and ARP are the only routed protocols supported for the interface.
- The interface provides a method of access to the router even when some software processes are down.
- The Ethernet Management Interface cannot be used as a Lawful Intercept MD source interface.
- The Management Ethernet interface is part of its own VRF.

### **Gigabit Ethernet Port Numbering**

The Gigabit Ethernet Management port is always GigabitEthernet0.

In a dual SUP configuration, the Management Ethernet interface on the active SUP will always be Gigabit Ethernet 0, while the Management Ethernet interface on the standby SUP will not be accessible using the Cisco IOS-XE CLI in the same telnet session. The standby SUP can be telnetted to through the console port, however.

The port can be accessed in configuration mode like any other port on the Cisco cBR Series Routers:

```
Router#configure terminal
Enter configuration commands, one per line. End with CNTL/Z.
Router(config)#interface gigabitethernet0
Router(config-if)#
```

## IP Address Handling in ROMMON and the Management Ethernet Port

Assuming the IOS-XE process has not begun running on the Cisco cBR Series Router, the IP address that was set in ROMMON acts as the IP address of the Management Ethernet interface. In cases where the IOS-XE process is running and has taken control of the Management Ethernet interface, the IP address specified when configuring the Gigabit Ethernet 0 interface in the IOS-XE CLI becomes the IP address of the Management Ethernet interface. The ROMMON-defined IP address is only used as the interface address when the IOS-XE process is inactive.

For this reason, the IP addresses specified in ROMMON and in the IOS-XE CLI can be identical and the Management Ethernet interface will function properly in single SUP configurations.

In dual SUP configurations, however, users should never configure the IP address in the ROMMON on either SUP0 or SUP1 to match each other or the IP address as defined by the IOS-XE CLI. Configuring matching

IP addresses introduces the possibility for an active and standby Management Ethernet interface having the same IP address with different MAC addresses, which will lead to unpredictable traffic treatment.

## **Gigabit Ethernet Management Interface VRF**

Placing the management Ethernet interface in its own VRF has the following effects on the Management Ethernet interface:

- Many features must be configured or used inside the VRF, so the CLI may be different for certain Management Ethernet functions on the Cisco cBR Series Routers than on Management Ethernet interfaces on other routers.
- The VRF prevents route leakage and avoids unnecessary traffic through the management port.

The Management Ethernet interface VRF supports both IPv4 and IPv6 address families.

### **Common Ethernet Management Tasks**

Because users can perform most tasks on a router through the Management Ethernet interface, many tasks can be done by accessing the router through the Management Ethernet interface.

This section documents tasks that might be common or slightly tricky on the Cisco cBR Series Routers. It is not intended as a comprehensive list of all tasks that can be done using the Management Ethernet interface.

### Viewing the VRF Configuration

The VRF configuration for the Management Ethernet interface is viewable using the **show running-config vrf** command.

This example shows the default VRF configuration:

```
Router# show running-config vrf
Building configuration...
Current configuration : 351 bytes
vrf definition Mgmt-intf
!
address-family ipv4
exit-address-family
!
address-family ipv6
exit-address-family
!
(some output removed for brevity)
```

# Setting a Default Route in the Management Ethernet Interface VRF

To set a default route in the Management Ethernet Interface VRF, use the **ip route vrf Mgmt-intf 0.0.0.0 0.0.0.0** *next-hop-IP-address* command.

### Setting the Management Ethernet IP Address

The IP address of the Management Ethernet port is set like the IP address on any other interface.

Below are two simple examples of configuring an IPv4 address and an IPv6 address on the Management Ethernet interface.

#### **IPv4 Example**

Router(config)# interface GigabitEthernet 0
Router(config-if)# ip address A.B.C.D A.B.C.D

#### **IPv6 Example**

```
Router(config)# interface GigabitEthernet 0
Router(config-if)# ipv6 address X:X:X:X:X /prefix-length
```

### **Telnetting over the Management Ethernet Interface**

Telnetting can be done through the VRF using the Management Ethernet interface.

In the following example, the router telnets to 172.17.1.1 through the Management Ethernet interface VRF:

Router# telnet 172.17.1.1 /vrf Mgmt-intf

#### Pinging over the Management Ethernet Interface

Pinging other interfaces using the Management Ethernet interface is done through the VRF.

In the following example, the router pings the interface with the IP address of 172.17.1.1 through the Management Ethernet interface:

```
Router# ping vrf Mgmt-intf 172.17.1.1
Type escape sequence to abort.
Sending 5, 100-byte ICMP Echos to 172.17.1.1, timeout is 2 seconds:
.!!!!
Success rate is 80 percent (4/5), round-trip min/avg/max = 1/1/1 ms
```

### **Copy Using TFTP or FTP**

To copy a file using TFTP through the Management Ethernet interface, the **ip tftp source-interface GigabitEthernet 0** command must be entered before entering the **copy tftp** command because the **copy tftp** command has no option of specifying a VRF name.

Similarly, to copy a file using FTP through the Management Ethernet interface, the **ip ftp source-interface GigabitEthernet 0** command must be entered before entering the **copy ftp** command because the **copy ftp** command has no option of specifying a VRF name.

#### **TFTP Example**

Router(config) # ip tftp source-interface gigabitethernet 0

#### **FTP Example**

Router(config) # ip ftp source-interface gigabitethernet 0

#### **NTP Server**

To allow the software clock to be synchronized by a Network Time Protocol (NTP) time server over the Management Ethernet interface, enter the **ntp server vrf Mgmt-intf** command and specify the IP address of the device providing the update.

The following CLI provides an example of this procedure.

Router(config) # ntp server vrf Mgmt-intf 172.17.1.1

## **SYSLOG Server**

To specify the Management Ethernet interface as the source IP or IPv6 address for logging purposes, enter the **logging host** *ip-address* **vrf Mgmt-intf** command.

The following CLI provides an example of this procedure.

Router(config) # logging host ip-address vrf Mgmt-intf

## **SNMP-Related Services**

To specify the Management Ethernet interface as the source of all SNMP trap messages, enter the **snmp-server source-interface traps gigabitEthernet 0** command.

The following CLI provides an example of this procedure:

Router(config)# snmp-server source-interface traps gigabitEthernet 0

### **Domain Name Assignment**

The IP domain name assignment for the Management Ethernet interface is done through the VRF.

To define the default domain name as the Management Ethernet VRF interface, enter the ip domain-name vrf Mgmt-intf *domain* command.

Router(config) # ip domain-name vrf Mgmt-intf cisco.com

### **DNS** service

To specify the Management Ethernet interface VRF as a name server, enter the **ip name-server vrf Mgmt-intf** *IPv4/IPv6 address* command.

### **RADIUS or TACACS+ Server**

To group the Management VRF as part of a AAA server group, enter the **ip vrf forward Mgmt-intf** command when configuring the AAA server group.

The same concept is true for configuring a TACACS+ server group. To group the Management VRF as part of a TACACS+ server group, enter the **ip vrf forwarding Mgmt-intf** command when configuring the TACACS+ server group.

#### **RADIUS Server Group Configuration**

Router(config)# aaa group server radius hello
Router(config-sg-radius)# ip vrf forwarding Mgmt-intf

#### **TACACS+ Server Group Configuration**

```
Router(config)# aaa group server tacacs+ hello
Router(config-sg-tacacs+)# ip vrf forwarding Mgmt-intf
```

### VTY lines with ACL

To ensure an access control list (ACL) is attached to vty lines that are and are not using VRF, use the **vrf-also** option when attaching the ACL to the vty lines.

```
Router(config)# line vty 0 4
Router(config-line)#access-class 90 in vrf-also
```

## **Configuring the AUX Port for Network Management**

- **Step 1** AUX port is used for IOSd command prompt. Type the set command at the rommon prompt.
- **Step 2** Verify if BOOT\_PARAM is defined. It must not be defined.
- **Step 3** If the BOOT\_PARAM is defined, do the following:
  - a) Type unset BOOT\_PARAM.
  - b) Type sync.
  - c) Type reset.

**Step 4** Boot with the latest image. The AUX port will show IOS command prompt.

# Preprovisioning the Supervisor in the Cisco cBR Chassis

Preprovisioning on the Cisco cBR allows you to configure the Supervisors without their physical presence in the chassis.

| Pro | ced | ure |
|-----|-----|-----|
|-----|-----|-----|

Procedure

|        | Command or Action                      | Purpose                                                   |
|--------|----------------------------------------|-----------------------------------------------------------|
| Step 1 | enable                                 | Enables privileged EXEC mode.                             |
|        | Example:                               | Enter your password if prompted.                          |
|        | Router> enable                         |                                                           |
| Step 2 | configure terminal                     | Enters global configuration mode.                         |
|        | Example:                               |                                                           |
|        | Router# configure terminal             |                                                           |
| Step 3 | card slot/1 sup-pic-8x10g              | Preprovisions the Supervisor in the Cisco cBR chassis.    |
|        | Example:                               | • <i>slot</i> —Identifies the chassis slot number for the |
|        | Router(config)# card 4/1 sup-pic-8x10g | Supervisor PIC. The valid values are 4 and 5.             |
|        |                                        |                                                           |

# **Configuring the Gigabit Ethernet Interface for Network Management**

You must configure the GigabitEthernet0 interface and enable it to use the NME port.

|        | Command or Action                          | Purpose                                                   |
|--------|--------------------------------------------|-----------------------------------------------------------|
| Step 1 | enable                                     | Enables privileged EXEC mode.                             |
|        | Example:                                   | Enter your password if prompted.                          |
|        | Router> enable                             |                                                           |
| Step 2 | configure terminal                         | Enters global configuration mode.                         |
|        | Example:                                   |                                                           |
|        | Router# configure terminal                 |                                                           |
| Step 3 | interface GigabitEthernet0                 | Enters the Gigabit Ethernet interface configuration mode. |
|        | Example:                                   |                                                           |
|        | Router(config)# interface GigabitEthernet0 |                                                           |

#### Start Up Configuration of the Cisco cBR Router

|                  | Command or Action                                                                                                    | Purpose                                                                                                    |
|------------------|----------------------------------------------------------------------------------------------------|----------------------------------------------------------------------------------------------------|
| Step 4           | <pre>vrf forwarding vrf-name Example: Router(config-if)# vrf forwarding Mgmt-intf</pre>                                      | <ul> <li>Associates a Virtual Routing and Forwarding (VRF) instance with the interface.</li> <li><i>vrf-name</i>—The interface name to be associated with the specified VRF.</li> </ul>                       |
| Step 5           | <pre>ip address ip-address subnet-mask Example: Router(config-if)# ip address 192.71.0.1 255.255.255.0</pre>                 | <ul> <li>Sets the IP address of the Gigabit Ethernet interface.</li> <li><i>ip-address</i>—IP address of the Gigabit Ethernet interface.</li> <li><i>subnet -mask</i>—Subnet mask for the network.</li> </ul> |
| Step 6 Step 7    | <pre>no shutdown Example: Router(config-if)# no shutdown speed 1000 [negotiate] Example: Router(config-if)# speed 1000</pre> | Enables the Gigabit Ethernet interface.         Configures the speed for the Gigabit Ethernet interface.                                                                                                    |
| Step 8<br>Step 9 | duplex full         Example:         Router(config-if)# duplex full         negotiation auto                                 | Configures full duplex operation on the Gigabit Ethernet interface.         Selects the auto-negotiation mode.                                                                                                |
| Step 10          | Example:<br>Router(config-if) # negotiation auto<br>end<br>Example:<br>Router(config-if) # end                               | Exits Gigabit Ethernet interface configuration mode.<br>Returns to privileged EXEC mode.                                                                                                    |

# **Configuring the DTI Port on the Supervisor PIC**

The Cisco cBR router can run in standalone mode, which uses internal clock and does not require any external reference clock source. The Cisco cBR router also supports DTI server as an external clocking source. To use a DTI server as a reference clock source, you must enable the DTI port on the Supervisor PIC.

#### Procedure

|        | Command or Action | Purpose                          |  |
|--------|-------------------|----------------------------------|--|
| Step 1 | enable            | Enables privileged EXEC mode.    |  |
|        | Example:          | Enter your password if prompted. |  |

Procedure

| Command or Action               | Purpose                                                                                                    |
|---------------------------------|----------------------------------------------------------------------------------------------------|
| Router> enable                  |                                                                                                    |
| configure terminal              | Enters global configuration mode.                                                                                                    |
| Example:                        |                                                                                                    |
| Router# configure terminal      |                                                                                                    |
| cable clock dti                 | Configures the DTI clock reference mode for the Supervisor                                                                                                    |
| Example:                        | PIC.                                                                                                    |
| Router(config)# cable clock dti |                                                                                                    |
|                                 | Command or Action<br>Router> enable<br>configure terminal<br>Example:<br>Router# configure terminal<br>cable clock dti<br>Example:<br>Router(config)# cable clock dti |

# **Configuring the TenGigabit Ethernet Interface for Network Management**

You must configure the TenGigabitEthernet interface and enable it to use the NME port.

|        | Command or Action                                   | Purpose                                                      |
|--------|-----------------------------------------------------|--------------------------------------------------------------|
| Step 1 | enable                                              | Enables privileged EXEC mode.                                |
|        | Example:                                            | Enter your password if prompted.                             |
|        | Router> enable                                      |                                                              |
| Step 2 | configure terminal                                  | Enters global configuration mode.                            |
|        | Example:                                            |                                                              |
|        | Router# configure terminal                          |                                                              |
| Step 3 | interface TenGigabitEthernet                        | Enters the TenGigabit Ethernet interface configuration mode. |
|        | Example:                                            |                                                              |
|        | Router(config)# interface TenGigabitEthernet4/1/0   |                                                              |
| Step 4 | ip address ip-address subnet-mask                   | Sets the IP address of the TenGigabit Ethernet interface.    |
|        | Example:                                            |                                                              |
|        | Router(config-if)# ip address 1.2.3.4 255.255.255.0 |                                                              |
| Step 5 | load-interval seconds                               | Changes the length of time for which data is used to         |
|        | Example:                                            | compute load statistics.                                     |
|        | Router(config-if)# load-interval 30                 |                                                              |
| Step 6 | no shutdown                                         | Enables the TenGigabit Ethernet interface.                   |
|        | Example:                                            |                                                              |
|        | Router(config-if) # no shutdown                     |                                                              |

|        | Command or Action             | Purpose                                                 |
|--------|-------------------------------|---------------------------------------------------------|
| Step 7 | end                           | Exits TenGigabit Ethernet interface configuration mode. |
|        | Example:                      | Returns to privileged EXEC mode.                        |
|        | Router(config-if)# <b>end</b> |                                                         |

### **Connecting the New Router to the Network**

Connect the new router to the network using a n Ethernet interface. After the router successfully resolves its host name, new router sends a TFTP broadcast requesting the file name-confg or name.cfg. The router name must be in all lowercase, even if the true host name is not. The file is downloaded to the new router, where the configuration commands take effect immediately. If the configuration file is complete, the new router should be fully operational.

To save the complete configuration to NVRAM, use the following commands in privileged EXEC mode:

|        | Command or Action                  | Purpose                                                                                                    |  |  |
|--------|------------------------------------|----------------------------------------------------------------------------------------------------|--|--|
| Step 1 | enable password                    | Enters privileged mode on the new router.                                                                                                    |  |  |
| Step 2 | copy running-config startup-config | Saves the information from the name-config file into your startup configuration. On most platforms, this step saves the configuration to NVRAM.                                                                                                    |  |  |
|        |                                    | Note Verify that the existing and new routers (or access servers) are connected before entering the <b>copy running-config startup-config</b> EXEC command to save configuration changes. Use the <b>ping</b> EXEC command to verify connectivity. If an incorrect configuration file is downloaded, the new router will load NVRAM configuration information before it can enter AutoInstall mode. |  |  |
|        |                                    | If the configuration file is a minimal configuration file, the<br>new router comes up, but with only one interface<br>operational. Use the following commands to connect to the<br>new router and configure it.                                                                                                    |  |  |
| Step 3 | telnet existing                    | Establishes a Telnet connection to the existing router.                                                                                                    |  |  |
| Step 4 | telnet newrouter                   | From the existing router, establishes a Telnet connection to the new router.                                                                                                    |  |  |
| Step 5 | enable password                    | Enters privileged EXEC mode.                                                                                                    |  |  |
| Step 6 | setup                              | Enters setup mode to configure the new router.                                                                                                    |  |  |

#### Procedure

### **Setting Password Protection on the Cisco CMTS**

# 

**Note** For security purposes, the EXEC has two levels of access to commands: user EXEC mode and privileged EXEC mode. The commands available at the user level are a subset of those available at the privileged level.

### $\mathcal{P}$

Tip Because many privileged-level EXEC commands are used to set operating parameters, password-protect these commands to prevent unauthorized use.

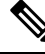

**Note** An enable secret password can contain from 1 to 25 uppercase and lowercase alphanumeric characters. An enable password can contain any number of uppercase and lowercase alphanumeric characters. A number cannot be the first character. Spaces are valid password characters; for example, "two words" is a valid password. Leading spaces are ignored. Trailing spaces are recognized. Alphanumeric characters are recognized as uppercase or lowercase.

Passwords should be different for maximum security. If you enter the same password for both during the setup script, the system accepts it, but you receive a warning message indicating that you should enter a different password.

At the EXEC prompt, enter one of the following two commands to set password protection:

- enable secret password—a very secure encrypted password.
- enable—is a less secure and nonencrypted password.

To gain access to privileged-level commands, enter the desired password.

### **Recovering Lost Password on the Cisco CMTS**

Complete the following steps to recover or replace a lost enable, enable secret, or console login password:

| Step 1 | Attach an ASCII terminal to the console port on your Cisco CMTS.                                                                                                    |
|--------|----------------------------------------------------------------------------------------------------|
| Step 2 | Configure the terminal to operate at 9600 baud, 8 data bits, no parity, and 1 stop bits.                                                                                                    |
| Step 3 | If you can log in to the router as a nonprivileged user, enter the <b>show version</b> command to display the existing configuration register value. Note the value for later use. If you cannot log in to the router at all, continue with the next step. |
| Step 4 | Press the Break key or send a Break from the console terminal.                                                                                                    |
|        | • If Break is enabled, the router enters the ROM monitor, indicated by the ROM monitor prompt (rommon n>), where n is the number of the command line. Proceed to configuring the register.                                                                 |

• If Break is disabled, power cycle the router (turn the router off or unplug the power cord, and then restore power). Within 60 seconds of restoring the power to the router, press the **Break** key or send a **Break**. This action causes the router to enter the ROM monitor and display the ROM monitor prompt (rommon 1>).

| Step 5  | To set the configuration register on a Cisco CMTS, use the configuration register utility by entering the <b>confreg</b> command at the ROM monitor prompt as follows:                                                                                                    |                                                                                                    |
|---------|----------------------------------------------------------------------------------------------------|----------------------------------------------------------------------------------------------------|
|         | rommon 1>                                                                                                    | confreg                                                                                                    |
|         | Answer <b>yes</b> to the <i>enable ignore system config info</i> ? prompt and note the current configuration register settings.                                                                                                    |                                                                                                    |
| Step 6  | Initialize the router by entering the <b>reset</b> command as follows:                                                                                                    |                                                                                                    |
|         | rommon 2> reset                                                                                                    |                                                                                                    |
|         | The router initializes, the configuration register is set to $0x142$ , the router boots the system image from Flash memory and enters the System Configuration dialog (setup), as follows:                                                                                 |                                                                                                    |
|         | Syste                                                                                                    | m Configuration Dialog                                                                                                    |
| Step 7  | Enter <b>no</b> in response to the System Configuration dialog prompts until the following message appears:                                                                                                    |                                                                                                    |
|         | Press RETURN to get started!                                                                                                    |                                                                                                    |
| Step 8  | Press Return. The user EXEC prompt appears as follows:                                                                                                    |                                                                                                    |
|         | Router>                                                                                                    |                                                                                                    |
| Step 9  | Enter the enable command to enter privileged EXEC mode.                                                                                                    |                                                                                                    |
| Step 10 | Enter the <b>show startup-config</b> command to display the passwords in the configuration file as follows:                                                                                                    |                                                                                                    |
|         | Router# show startup-config                                                                                                    |                                                                                                    |
| Step 11 | Scan the configuration file display looking for the passwords; the enable passwords are usually near the beginning of the file, and the console login or user EXEC password is near the end. The passwords displayed will look something like this:                        |                                                                                                    |
|         | enable secret 5 \$1\$0RPP\$s9syZt4uKn3SnpuLDrhuei<br>enable password 23skiddoo                                                                                                    |                                                                                                    |
|         |                                                                                                    |                                                                                                    |
|         | password onramp                                                                                                    |                                                                                                    |
|         | Note                                                                                                    | The enable secret password is encrypted and cannot be recovered; it must be replaced. The enable and console passwords can be encrypted text or clear text.                                                                                      |
|         | Proceed to the next step to replace an enable secret, console login, or enable password. If there is no enable secret password, note the enable and console login passwords if they are not encrypted and proceed to set the configuration register to the original value. |                                                                                                    |
|         | Caution                                                                                                    | Do not perform the next step unless you have determined that you must change or replace the enable, enable secret, or console login passwords. Failure to follow the steps as presented here could cause your router configuration to be erased. |
| Step 12 | (Optional) Enter the configure memory command to load the startup configuration file into running memory. This action allows you to modify or replace passwords in the configuration.                                                                                      |                                                                                                    |

Router# configure memory

**Step 13** Enter the **configure terminal** command for configuration mode:

#### Router# configure terminal

**Step 14** To change all three passwords, enter the following commands:

Router(config)# enable secret newpassword1 Router(config)# enable password newpassword2 Router(config)# line con 0

Router(config) # password newpassword3

Change only the passwords necessary for your configuration. You can remove individual passwords by using the **no** form of the previous commands. For example, entering the **no enable secret** command removes the enable secret password.

**Step 15** You must configure all interfaces to not be administratively shut down as follows:

Router(config) # interface gigabitethernet 0

Router(config) # no shutdown

Enter the equivalent commands for all interfaces that were originally configured. If you omit this step, all interfaces are administratively shut down and unavailable when the router is restarted.

- **Step 16** Use the **config-register** command to set the configuration register to the original value noted earlier.
- **Step 17** Press Ctrl-Z or type end to exit configuration mode:

#### Router(config) # end

- **Caution** Do not perform the next step unless you have changed or replaced a password. If you skipped changing or replacing the enable, enable secret, or console login passwords previously, then proceed now to reload. Failure to observe this sequence causes the system to erase your router configuration file.
- **Step 18** Enter the **copy running-config startup-config** command to save the new configuration to nonvolatile memory:

Router# copy running-config startup-config

**Step 19** Enter the **reload** command to reboot the router:

Router# reload

**Step 20** Log in to the router with the new or recovered passwords.

## **Saving Your Configuration Settings**

To store the configuration or changes to your startup configuration in NVRAM, enter the **copy running-config** startup-config command at the *Router#* prompt.

This command saves the configuration settings you set using configuration mode, the Setup facility, or AutoInstall.

Note

If you do not save your settings, your configuration will be lost the next time you reload the router.

#### Example

Router# copy running-config startup-config

## **Reviewing Your Settings and Configurations**

- To view the current configuration of a Cisco CMTS, run the **show running-config** command at the command-line interface (CLI) prompt in EXEC mode or privileged EXEC mode.
- To review changes you make to the configuration, use the EXEC show startup-config command to display the information stored in NVRAM.

### **Recovering Unresponsive Modems**

If the cable modem does not respond to pings from the Cisco Converged Broadband Router, the modem DSBG, DSID, and the BPI index values on the Cisco Converged Broadband Router may be incorrect. To recover the unresponsive modem, run the **cable reconciliation enable** command to generate the correct DSBG, DSID, and the BPI index values. The following CLI provides an example of this procedure:

```
Router# configure terminal
Router# cable reconciliation enable
Router# end
```

To set the time when the **cable reconciliation enable** command should run, run the **cable reconcilation time** *hours* command, where *hours* is the time in the 24 hour format. The following CLI provides an example of this procedure:

```
Router# configure terminal
Router# cable reconciliation time 23
Router# end
```